# User Manual

# HHT Auto Berth Allotment & Release

Version 2.7.2-v-9

(Last updated: 23/12/2022)

User manual for special version of 2.7.2 of HHT Client App for Auto Allotment and Release of Vacant Berth

### About

This version of HHT app is same as 2.7.2 with facility of Automatic Berth allocation to RAC, Part WL, Full WL, and standing Passengers with proper boarding authority (EFT/Pass holders).

#### Process

- 1. Complete attendance marking (Turn UP and Not Turn UP both) in a Coach with selected Boarding Points and save changes.
- 2. Press Auto Allot Berth button.
  - a. It will assign available vacant berths (from assigned coaches of TTE) to turned up
    - i. RAC passenger
    - ii. Part WL passenger
  - b. If all RAC and Part WL passengers from assigned coaches are confirmed, remaining vacant berths will be used to allot Full WL and other standing passengers with valid travel authority.
  - c. After allotting berths to passengers, it will show berth allocation summary of current allocation
- 3. Move to other assigned coaches and perform the same.
- 4. After allotment of all RAC, part WL, and other standing passengers, remaining vacant berths will be released to PRS and all changes done will be synchronised with server automatically.
- 5. Pass booking module only allow assignment of "standing "option only. Berth will be allotted from "Allot Berth & Release" button from chart page.

#### Points to note:

- 1. All team members in a train should use auto allotment version for best results.
- 2. During auto allocation, priority maintained in selected coach only. So lowest RAC no in that Coach will get first priority.
- 3. RAC passenger's initial berth numbers in PRS chart may not be according to the RAC waiting list number always. For example, RAC 3 may be allotted to berth no 23, and RAC 5 to berth 15 in PRS Chart.
- 4. HHT auto allocation will give priority to the lowest RAC/waiting list number only (not berth number sequence).
- 5. No berth allocation will take place if user does not press "Allot Berth & Release" button on chart page after marking passenger attendance explicitly.
- 6. Auto allocation will not take place if there is any unchecked RAC or Part WL passenger present in the selected coach and boarding points to restrict priority breach among passengers present in the selected coach and boarding points.

#### Detailed Process with Screenshot

1. Open chart page

| E HHT 2.7.2. User : | . 🕥<br>Naresh Kr [Sh | OLAPUR1]                | <b>u</b> <    |                          |
|---------------------|----------------------|-------------------------|---------------|--------------------------|
|                     |                      |                         |               |                          |
| Duty Details :      |                      |                         |               |                          |
| Trip ID :           |                      | 5F60093                 |               |                          |
| Train Src Date :    |                      | 22.12.2022              |               |                          |
| Train No :          |                      | 12952 - MUMBAI R        | AJDHANI EXPRE |                          |
| Duty Station :      |                      | NDLS $\rightarrow$ MMCT |               |                          |
| Coaches Assigned :  |                      | A2,A3,A4,A5,B1,B2       | ,B3,B4        |                          |
| Remote :            |                      | NDLS, KOTA, RTM,        | BRC, ST       |                          |
| Private Cash :      |                      | ₹ 100                   |               |                          |
| Last Load Time :    |                      | 27.12.2022 12:10:1      | 5             |                          |
| Last Synced Time :  |                      |                         |               |                          |
| Network :           |                      | Connected via wifi      |               |                          |
| Chart status :      |                      |                         |               |                          |
| A2 (59)             | A3 (60)              | A4 (71)                 | A5 (68)       |                          |
| B1 (152)            | B2 (108)             | B3 (84)                 | B4 (120)      |                          |
| A1 (89)             | B5 (80)              | B6 (82)                 | B7 (78)       |                          |
| B8 (76)             | B9 (79)              | B10 (76)                | B11 (77)      |                          |
| H1 (32)             | W/L (12)             |                         | D             | 2.                       |
|                     |                      |                         |               | Click here for View Char |
| ▲ NEW CHAI          | RT/DUTY              | VIEW                    | CHART         |                          |
|                     |                      | •                       |               |                          |
|                     |                      |                         |               |                          |
| 1.Click here for    | New                  |                         |               |                          |

2. Select suitable boarding point and coach to check passenger.

| ← [ A            | LL 1394 🔅                    | ] A2             |                        | AI              | LLOT BI         | ERTH               | & RELI          | EASE            | <u>]</u> વ      | 5 |
|------------------|------------------------------|------------------|------------------------|-----------------|-----------------|--------------------|-----------------|-----------------|-----------------|---|
| Boarding         | g NDLS, K                    | OTA, N           | 🔻 De                   | board           | ing             | KOTA               | A, NAI          | ), RTI          | M               |   |
| ALL              | NC                           | TU               | NT                     | 1               | CAN             | C                  | URR             |                 | RAC             | _ |
| 57 60<br>A2 A3 A | <b>70</b> 66 149<br>A4 A5 B1 | <b>108</b><br>B2 | <b>84 119</b><br>B3 B4 | <b>89</b><br>A1 | <b>80</b><br>B5 | <b>82</b><br>B6    | <b>78</b><br>B7 | <b>76</b><br>B8 | <b>79</b><br>B9 | B |
| 0                | DANIEL MAS<br>M 7- ENV       | SEY              | 260925<br>260925       | 5167<br>5167 -  | ND<br>MN<br>N   | LS-<br>ACT<br>IOSB |                 |                 |                 |   |
| 1                | VIJAY MASSE<br>M65- ENV- &   | Y                | 260925<br>0 -          | 5167            | ND<br>MN        | LS-<br>/ICT        | -               |                 |                 |   |
| 2                | CHRISTINA M<br>F36- ENV- &   | IASSE            | 260925<br>0 -          | 5167            | ND<br>MN        | LS-<br>ICT         | -               |                 |                 |   |
| 3                | RITA MASSEY<br>F58- ENV- &   | Z                | 260925<br>0 -          | 5167            | ND<br>MN        | LS-<br>ICT         | -               |                 |                 |   |
| 4                | ASHISH MAS<br>M36- ENV- &    | SEY              | 260925<br>0 -          | 5167            | ND<br>MN        | LS-<br>/ICT        | -               |                 |                 |   |
| 6                | PRIYANKA PA<br>F27- E V- ^   | ANJAB            | 215218<br>0 -          | 1629            | ND<br>MN        | LS-<br>⁄ICT        | 15 <b>-</b> 2   |                 |                 |   |
| 7                | S L LUTHRA<br>M79- V- #      |                  | 234871<br>400367       | 4597<br>78 -    | ND<br>MN<br>SS- | LS-<br>ACT<br>     | -               | s               | ave             |   |
|                  | •                            |                  | •                      |                 |                 |                    |                 |                 |                 |   |

Here coach A2 is selected

| ← [ RA           | C 118                | ] A2              |                | AL             | LOT BE          | RTH 8            | & RELF         | EASE           | ] Q              |
|------------------|----------------------|-------------------|----------------|----------------|-----------------|------------------|----------------|----------------|------------------|
| Boarding         | NDLS,                | KOTA, N           | • Deb          | oardii         | ng ]            | KOTA             | , NAE          | ), RTM         | 1                |
| ALL              | NC                   | TU                | NT             | (              | CAN             | CI               | JRR            | R              | AC               |
| 6 6 6 6 A2 A3 A4 | 6 A5 H               | 8 8 8<br>B1 B2 E  | 8 8<br>33 B4   | <b>6</b><br>A1 | 8<br>B5         | <b>8</b><br>B6   | <b>8</b><br>B7 | <b>8</b><br>B8 | <b>8</b><br>B9 H |
| 23               | GOUSOI<br>M42- E V   | Boardi            | ing            |                |                 | LS-<br>ICT<br>   | -              |                |                  |
| 23               | FIDAHU<br>M48- E I   | NDLS              |                |                |                 | LS-<br>ICT       | -              |                |                  |
| 29               | FAIYAZU<br>M39- E V  | NAD               |                |                |                 | LS-<br>ICT<br>   |                |                | ٦                |
| 29               | SUNIL N<br>M50- E V  | BRC               | CANC           | FI.            | OK              | LS-<br>ICT<br>   |                |                |                  |
| 35               | AMAR DE<br>M30- ENV  | EEP UPADH<br>7- & | 2734057<br>0 - | 7552           | ND<br>MN<br>RC- | DLS-<br>MCT      | -              |                | >                |
| 35               | DHIRENI<br>M44- E V- | DRA TIWAR         | 2615203<br>0 - | 3408           | ND<br>MM<br>RC- | )LS-<br>/ICT<br> | -              |                |                  |
|                  |                      |                   |                |                |                 | C                |                |                |                  |
|                  | •                    |                   | •              |                |                 |                  |                |                |                  |

3. Mark the attendance of all Passengers on that coach.

(RAC passengers can be checked by clicking RAC filter button)

| [ ALL 1148 ]                      | A2             | A                        | LLOT BER          | TH & REI               | EASE            | ٩                 |
|-----------------------------------|----------------|--------------------------|-------------------|------------------------|-----------------|-------------------|
| Boarding                          | NDLS -         | Deboard                  | ing K             | OTA, NA                | D, RTM          | •                 |
| ALL NC                            | TU             | NT                       | CAN               | CURR                   | R               | AC                |
| <b>54 55 58 75</b><br>A3 A4 A5 B1 | 76 78<br>B2 B3 | 77 46<br>B4 A1           | 78<br>B5 E        | 7 <b>7 76</b><br>36 B7 | <b>76</b><br>B8 | <b>78</b><br>B9 B |
| 0 DANIEL MASS<br>M 7- ENV         | EY 20<br>20    | 509255167<br>509255167 - | NDLS<br>MMC<br>NO | S-<br>T -<br>SB        |                 |                   |
| 1 VIJAY MASSEY<br>M65- ENV- &     | 20<br>0        | 609255167<br>-           | NDLS<br>MMC       | S-<br>'T -             | 2               |                   |
| 2 CHRISTINA MA<br>F36- ENV- &     | ASSE 20<br>0   | 609255167<br>-           | NDLS<br>MMC       | 5-<br>T -              |                 |                   |
| 3 RITA MASSEY<br>F58- ENV- &      | 20<br>0        | 609255167<br>-           | NDLS<br>MMC       | Б-<br>Т -              |                 |                   |
| 4 ASHISH MASS<br>M36- ENV- &      | EY 20<br>0     | 509255167<br>-           | NDLS<br>MMC       | 5-<br>T -              |                 |                   |
| 6 PRIYANKA PAI<br>F27- E V- ^     | NJAB 2:<br>0   | 152181629<br>-           | NDLS<br>MMC       | 5-<br>T -              |                 |                   |
| 7 S L LUTHRA<br>M79- V- #         | 23<br>40       | 348714597<br>0036778 -   | NDLS<br>MMC<br>SS | 6-<br>T -              | Sav             | /e                |
| <                                 |                | •                        |                   | i                      |                 |                   |

| Boarding |                  | NE                 | DLS 👻          | Deb            | oardi   | ng          | KOTA               | A, NA   | D, RTI         | И <del>-</del> |   |                                                                          |
|----------|------------------|--------------------|----------------|----------------|---------|-------------|--------------------|---------|----------------|----------------|---|--------------------------------------------------------------------------|
| ALL      | NC               | TU                 |                | NT             | A       | CAN         | C                  | CURR    | 1              | RAC            |   |                                                                          |
| 6<br>A3  | 6 6<br>4 A5      | <b>8</b><br>B1 B2  | <b>8</b><br>B3 | <b>8</b><br>B4 | 6<br>A1 | 8<br>B5     | <b>8</b><br>B6     | 8<br>B7 | <b>8</b><br>B8 | 8<br>B9        | B |                                                                          |
| 23       | GOUSC<br>M42- E  | DDIN<br>V- ^       | 2<br>0         | 35325:         | 3818    | N<br>N<br>R | IDLS-<br>IMCT<br>C | -       |                |                |   |                                                                          |
| 23       | FIDAH<br>M48- E  | USSAIN<br>D- ~     | 2<br>0         | 35325:         | 3818    | N<br>N<br>R | IDLS-<br>IMCT<br>C |         |                |                |   |                                                                          |
| 29       | FAIYAZ<br>M39- E | UDDIN<br>V- ^      | 2<br>0         | 35325:<br>-    | 3818    | N<br>N<br>R | IDLS-<br>IMCT<br>C |         |                |                |   |                                                                          |
| 29       | SUNIL<br>M50- E  | MISHRA<br>V- ^     | 2<br>0         | 15305          | 9652    | N<br>N<br>R | IDLS-<br>IMCT<br>C | -       |                |                |   |                                                                          |
| 35       | AMAR<br>M30- E   | DEEP UPAD<br>NV- & | H 2<br>0       | 73405          | 7552    | N<br>N<br>R | IDLS-<br>IMCT<br>C | I       | RCNF           |                |   |                                                                          |
| 35       | DHIRE<br>M44- E  | NDRA TIWA<br>V- ^  | .R 2<br>0      | 61520:         | 3408    | N<br>N<br>R | IDLS-<br>IMCT<br>C |         |                |                |   | Click here after marki<br>attendance of all passe<br>on a selected Coach |

Once attendance of all passengers on selected coach done, then click on **Save** button.

RAC passenger at berth no 35 is confirmed on the same berth after clicking **SAVE** button, because another passenger is NT or cancelled after charting.

4. Press ALLOT BERTH & RELEASE button after completion of attendance marking.

| ← [ AI             | LL 1150 ] A2                   | AI                         | LOT BERTH             | & RELEASE          | <u>િ</u>        |   | Click on Allot Berth<br>&Release |
|--------------------|--------------------------------|----------------------------|-----------------------|--------------------|-----------------|---|----------------------------------|
| Boarding           | ND                             | LS - Deboard               | ing KOTA              | A, NAD, RT         | M               |   |                                  |
| ALL                | NC TU                          | NT                         | CAN C                 | URR                | RAC             |   |                                  |
| 57 54 5<br>A2 A3 A | 55 58 75 76<br>A4 A5 B1 B2     | <b>78 77 46</b> A1         | <b>78</b> 77<br>B5 B6 | <b>76 76 87 88</b> | <b>78</b><br>B9 | B |                                  |
| 0                  | DANIEL MASSEY<br>M 7- ENV      | 2609255167<br>2609255167 - | NDLS-<br>MMCT<br>NOSB | -                  |                 |   |                                  |
| 1                  | VIJAY MASSEY<br>M65- ENV- &    | 2609255167<br>0 -          | NDLS-<br>MMCT         | 14                 |                 |   |                                  |
| 2                  | CHRISTINA MASSE<br>F36- ENV- & | 2609255167<br>0 -          | NDLS-<br>MMCT         |                    |                 |   |                                  |
| 3                  | RITA MASSEY<br>F58- ENV- &     | 2609255167<br>0 -          | NDLS-<br>MMCT         | -                  |                 |   |                                  |
| 4                  | ASHISH MASSEY<br>M36- ENV- &   | 2609255167<br>0 -          | NDLS-<br>MMCT<br>     | æ                  |                 |   |                                  |
| 6                  | PRIYANKA PANJAB<br>F27- E V- ^ | 2152181629<br>0 -          | NDLS-<br>MMCT         | -                  |                 |   |                                  |
| 7                  | S L LUTHRA<br>M79- V- #        | 2348714597<br>40036778 -   | NDLS-<br>MMCT<br>SS   | - \$               | ave             |   |                                  |
|                    | •                              | •                          |                       |                    |                 |   |                                  |

It will allocate the new berth for other RAC passengers after finding nearest vacant berth in that coach or any other nearest Coach, and Berth Allotment Summary will pop up after allotment of berths.

RAC passenger, berth no-23 is allocated to new berth no-24, and RAC passenger berth no-29 is allocated to new berth no-30.

| urrent Allotment                                                |              |           |  |  |  |  |
|-----------------------------------------------------------------|--------------|-----------|--|--|--|--|
| RAC:                                                            |              |           |  |  |  |  |
| Passenger                                                       | Old Berth    | New Berth |  |  |  |  |
| FIDAHUSSAIN M48<br>PNR : 2353253818                             | A2 - 23      | A2 - 24   |  |  |  |  |
| SUNIL MISHRA M50<br>PNR : 2153059652                            | A2 - 29      | A2 - 30   |  |  |  |  |
| Part WL :                                                       |              |           |  |  |  |  |
| No Part WL allotment done                                       | e this time! |           |  |  |  |  |
| ending Allotment of A2                                          |              |           |  |  |  |  |
| RAC:                                                            |              |           |  |  |  |  |
| No pending RAC passenger                                        | found!       |           |  |  |  |  |
| Part WL :                                                       |              |           |  |  |  |  |
| Part WL :                                                       |              |           |  |  |  |  |
| the housing rate are based by roanar                            |              |           |  |  |  |  |
| Other :                                                         |              |           |  |  |  |  |
| Other :<br>No pending other passenge                            | r found!     |           |  |  |  |  |
| Other :<br>No pending other passenge                            | r found!     |           |  |  |  |  |
| Other :<br>No pending other passenge<br>revious Allotment of A2 | r found!     |           |  |  |  |  |

After RAC auto allotment, Partial WL and Fully WL and standing passengers is also done in the same way.

## Auto allotment in case of RAC passengers boarding beyond duty lap

| ■ HHT 2.7.2        | . ©                                                          | •                  | <u>u</u> - <   |  |  |  |  |
|--------------------|--------------------------------------------------------------|--------------------|----------------|--|--|--|--|
| User : 0           | GULSHAN RAI K                                                | INAR [HHTUSER5]    |                |  |  |  |  |
| Duty Details :     |                                                              |                    |                |  |  |  |  |
| Trip ID :          |                                                              | 5F601D1            |                |  |  |  |  |
| Train Src Date :   |                                                              | 26.12.2022         |                |  |  |  |  |
| Train No :         |                                                              | 12566 - BIHAR SAI  | MPARK KRANTI E |  |  |  |  |
| Duty Station :     | NDLS → GKP                                                   |                    |                |  |  |  |  |
| Coaches Assigned : | A1,A2,B1,B2,B3,B4,B5,B6,D1,D2,D3,D<br>4,H1,S1,S2,S3,S4,S5,S6 |                    |                |  |  |  |  |
| Remote :           | NDLS, CNB, ASH                                               |                    |                |  |  |  |  |
| Private Cash :     | ₹ 1000                                                       |                    |                |  |  |  |  |
| Last Load Time :   |                                                              | 28.12.2022 10:54:4 | 3              |  |  |  |  |
| Last Synced Time : |                                                              |                    |                |  |  |  |  |
| Network :          |                                                              | Connected via 4g   |                |  |  |  |  |
| Chart status :     |                                                              |                    |                |  |  |  |  |
| A1 (59)            | A2 (54)                                                      | B1 (100)           | B2 (83)        |  |  |  |  |
| B3 (82)            | B4 (78)                                                      | B5 (80)            | B6 (82)        |  |  |  |  |
| D1 (0)             | D2 (0)                                                       | D3 (0)             | D4 (0)         |  |  |  |  |
| H1 (27)            | S1 (93)                                                      | S2 (90)            | S3 (87         |  |  |  |  |
| S4 (89)            | S5 (147)                                                     | S6 (86)            | W/L (2         |  |  |  |  |
| 📤 NEW CHAR         | T/DUTY                                                       | VIEV               | V CHART 🛱      |  |  |  |  |
|                    |                                                              | •                  |                |  |  |  |  |

#### Working beat of this user (TTE) is NDLS-GKP

|   | ← [ RA(               | c]s               | 1                                 |                            | ALLOT           | BERTH & R             | ELEASI   | <u> </u>     |
|---|-----------------------|-------------------|-----------------------------------|----------------------------|-----------------|-----------------------|----------|--------------|
|   | Boarding              | NDLS              | , ANVR, C                         | <ul> <li>Deboar</li> </ul> | rding           | ANVR, C               | NB, O    | N, 👻         |
|   | ALL                   | NC                | TU                                | NT                         | CAN             | CURF                  | ۲<br>    | RAC          |
| 9 | <b>11 12</b><br>B5 B6 | D1 D2             | D3 D4                             | H1 <b>14</b><br>S1         | <b>14</b><br>S2 | <b>14 14</b><br>S3 S4 | 14<br>55 | 14<br>56 W/L |
|   | 15                    | SALIMA<br>F32     | Boardi                            | ng                         |                 | LS-MFP<br>            |          |              |
|   | 15                    | ABDUL .<br>M36    | <ul><li>ASH</li><li>BNZ</li></ul> |                            |                 | 3-MFP<br>             |          |              |
|   | 23                    | MD AHS<br>M14     | GKP DEOS                          |                            |                 | LS-MFP<br>            | -        |              |
|   | 23                    | MAMTA<br>M26      | SV                                | CANCEL                     | OK              | I-MFP<br>             |          |              |
|   | 31                    | RUPALI<br>F19     |                                   | 215167383<br>47028155 -    | 7               | NDLS-SPJ<br>RC        | -        |              |
|   | 31                    | VINAY JH<br>M44   | IA                                | 215167383<br>47028155 -    | 7               | GKP-SPJ<br>RC         | -        |              |
|   | 39                    | BHUTELI<br>M27- Y | KUMAR                             | 273331055<br>10253621 -    | 6               | NDLS-CPR<br>RC        |          | Save         |
|   |                       |                   |                                   |                            |                 |                       |          |              |

Suppose TTE select all boarding points.

In S1 coach berth no 31, passenger name - Vinay Jha and journey from GKP-SPJ, which comes under another TTE beat, so on-duty TTE can't mark his attendance.

In this case, If on duty TTE tap on **ALLOT BERTH and RELEASE** button, he will face below alert message.

|   | ← [ RA(            | C ] S1                                    | ALLO                           | T BERTH & RELEASE Q                          |
|---|--------------------|-------------------------------------------|--------------------------------|----------------------------------------------|
|   | Boarding           | NDLS, ANVR, C                             | <ul> <li>Deboarding</li> </ul> | ANVR, CNB, ON, 👻                             |
|   | ALL                | NC TU                                     | NT CAN                         | CURR RAC                                     |
| 9 | <b>11 12 B5 B6</b> | D1 D2 D3 D4                               | H1 <b>14 14</b><br>S1 S2       | <b>14</b><br>S3 <b>14 14 14 14 14 S5 W/L</b> |
|   | 15                 | SALIMA K<br>F32                           | 2832512578<br>41279270 -       | NDLS-MFP<br>RC                               |
|   | 15                 | ABDU<br>M36-<br>RAC passen<br>completed y | ger checking no                | ۸FP<br>-                                     |
|   | 23                 | MD A<br>M14-                              | d Boarding Poin                | ok                                           |
|   | 23                 | MAMTAJ ANSHARI<br>M26                     | 2832512578<br>41279270 -       | ASH-MFP<br>RC                                |
|   | 31                 | RUPALI<br>F19                             | 2151673837<br>47028155 -       | NDLS-SPJ<br>RC                               |
|   | 31                 | VINAY JHA<br>M44                          | 2151673837<br>47028155 -       | GKP-SPJ<br>RC                                |
|   | 39                 | BHUTELI KUMAR<br>M27- Y                   | 2733310556<br>10253621 -       | NDLS-CPR<br>RC                               |
|   |                    | •                                         | •                              |                                              |

To avoid this situation user need to remove GKP station from boarding filter .

|   | ← [ RA                   | c ] s             | 1                                 |                            | ALLOT           | BERTH & RI            | ELEASE     | <u>ે</u>   |
|---|--------------------------|-------------------|-----------------------------------|----------------------------|-----------------|-----------------------|------------|------------|
| I | Boarding                 | NDLS              | , ANVR, C                         | <ul> <li>Deboar</li> </ul> | ding            | ANVR, C               | NB, ON     | ī, 🔻       |
|   | ALL                      | NC                | TU                                | NT                         | CAN             | CURR                  |            | RAC        |
| 9 | <b>11</b><br>B5 B6<br>B6 | D1 D2             | D3 D4                             | H1 <b>14</b><br>S1         | <b>14</b><br>S2 | <b>14 14</b><br>S3 S4 | 14<br>S5 S | 4<br>6 W/L |
|   | 15                       | SALIMA<br>F32     | Boardi                            | ng                         |                 | LS-MFP<br>            |            |            |
|   | 15                       | ABDUL .<br>M36    | <ul><li>ASH</li><li>BNZ</li></ul> |                            |                 | 3-MFP                 | -          |            |
|   | 23                       | MD AHS<br>M14     | ☐ GKP                             |                            |                 | LS-MFP                | -          | _          |
|   | 23                       | MAMTA             | SV                                |                            |                 | I-MFP                 | -          | -          |
|   |                          | M26               |                                   | CANCEL                     | OK              |                       |            | _          |
|   | 31                       | RUPALI<br>F19     |                                   | 2151673837<br>47028155 -   | 7 ]             | NDLS-SPJ<br>RC        | -          |            |
|   | 31                       | VINAY JH<br>M44   | IA                                | 2151673837<br>47028155 -   | 7 (             | GKP-SPJ<br>RC         | -          |            |
|   | 39                       | BHUTELI<br>M27- Y | I KUMAR                           | 2733310556<br>10253621 -   | 6 I             | NDLS-CPR<br>RC        | - s        | ave        |
|   |                          | •                 |                                   | •                          |                 |                       |            |            |

| 2 | ← [ RA             | C 147 ] S1              | ALLO                           | г berth & release Q                   |
|---|--------------------|-------------------------|--------------------------------|---------------------------------------|
|   | Boarding           | NDLS, ANVR, C           | <ul> <li>Deboarding</li> </ul> | ANVR, CNB, ON, 🔻                      |
| _ | ALL                | NC TU                   | NT CAN                         | CURR RAC                              |
| 9 | <b>11 12 B5 B6</b> | D1 D2 D3 D4             | H1 S1 S2                       | <b>14 14 14 14</b><br>S3 S4 S5 S6 W/L |
|   | 15                 | SALIMA K<br>F32         | 2832512578<br>41279270 -       | NDLS-MFP<br>RC                        |
|   | 15                 | ABDUL ANSARI<br>M36     | 2832512578<br>41279270 -       | CNB-MFP<br>RC                         |
|   | 23                 | MD AHSAN<br>M14         | 2832512578<br>41279270 -       | NDLS-MFP<br>RC                        |
|   | 23                 | MAMTAJ ANSHARI<br>M26   | 2832512578<br>41279270 -       | ASH-MFP<br>RC                         |
|   | 31                 | RUPALI<br>F19           | 2151673837<br>47028155 -       | NDLS-SPJ<br>RC                        |
|   | 39                 | BHUTELI KUMAR<br>M27- Y | 2733310556<br>10253621 -       | NDLS-CPR<br>RC                        |
|   | 39                 | BHASNU PRATAP<br>M37- Y | 2733310556<br>10253621 -       | NDLS-CPR<br>RC                        |
|   |                    | •                       | •                              | •                                     |

Now, Vinay Jha from Berth no 31 is removed after not selecting GKP as boarding Station.

Now on clicking **ALLOT BERTH & RELEASE** button, berth can be allotted to RAC passenger.

| th Allotment Summary                                                               | /                     |           |  |
|------------------------------------------------------------------------------------|-----------------------|-----------|--|
| urrent Allotment                                                                   |                       |           |  |
| RAC:                                                                               |                       |           |  |
| Passenger                                                                          | Old Berth             | New Berth |  |
| SALIMA K F32<br>PNR : 2832512578                                                   | S1 - 15               | S5 - 61   |  |
| MD AHSAN M14<br>PNR : 2832512578                                                   | S1 - 23               | S5 - 50   |  |
| RADHE CHAOPAL M27<br>PNR : 2613210315                                              | S1 - 55               | S5 - 51   |  |
| RUPALI F19<br>PNR : 2151673837                                                     | S1 - 31               | S5 - 53   |  |
| BHUTELI KUMAR M27<br>PNR : 2733310556                                              | S1 - 39               | S5 - 34   |  |
| MD SHARIFUL M26<br>PNR : 2613817339                                                | S1 - 71               | S5 - 54   |  |
| VINOD RAM M62<br>PNR : 2353114369                                                  | S1 - 47               | S5 - 56   |  |
| Part WL :<br>No Part WL allotment done t<br>Other :<br>No Other allotment done thi | this time!<br>s time! |           |  |
| ending Allotment of S1                                                             |                       |           |  |
| RAC :<br>No pending RAC passenger f                                                | ound!                 |           |  |
|                                                                                    | <b>≜</b> CLOSE        |           |  |
|                                                                                    |                       |           |  |